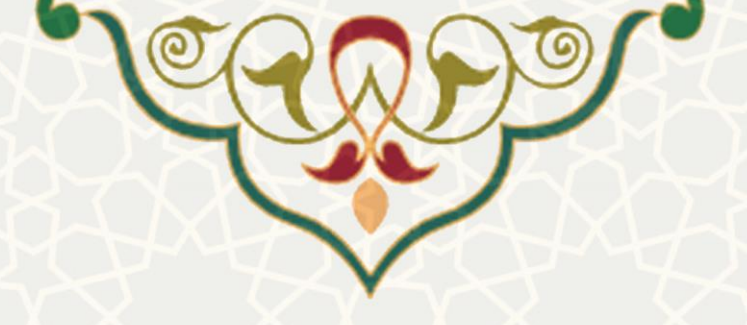

گزارش عملکرد دانشجو

**نام**: گزارش عملکرد دانشجو **نام سامانه مرجع**: سامانههای دانشگاه فردوسی مشهد (سدف) **متولی**: معاونت اداری مالی **کاربران:** کارشناسان پژوهشی

تاریخ استقرار: مرداد ۱۴۰۱ تاریخ آخرین توسعه: مرداد ۱۴۰۱ تاریخ تهیه مستند: مرداد ۱۴۰۱ توسعه و پشتیبانی: اداره سامانههای کاربردی مرکز فناوری اطلاعات و ارتباطات

نسخه برنامه: ۱۴۰۱ مستندسازی کد: خیر مستندسازی دادهها: بله امکان اجرای مستقل سامانه (مستقل از سامانههای سدف): خیر

> زبان برنامهنویسی: PHP پایگاه داده: My SQL فناوری: LAMP

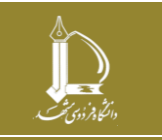

گزارش عملکرد دانشجو

مرکز فناوری اطلاعات و ارتباطات i r

http://ict.um.ac.ir

صفحه ۱ از ۸

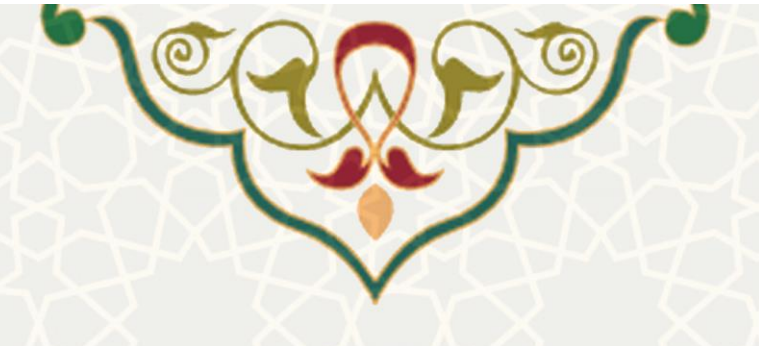

۱- معرفی

فرایند الکترونیکی حذف فرم اریابی، گزارش عملکرد و ارزیابی از استاد راهنما را از طریق سامانه ساعد سامانه سدف فراهم نموده است.

۲- ویژگیها

• فرایند الکترونیکی حذف فرم اریابی، گزارش عملکرد و ارزیابی از استاد راهنما

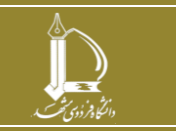

مرکز فناوری اطلاعات و ارتباطات

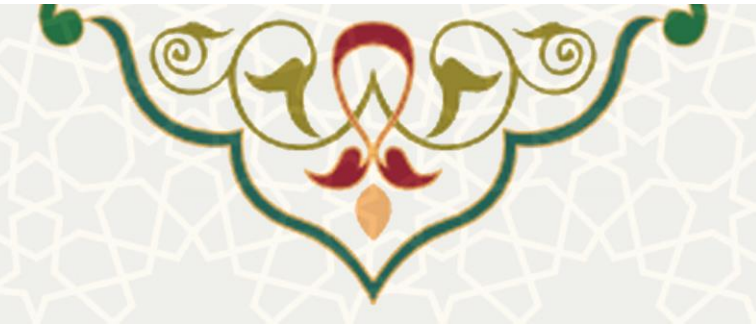

۳- فرایندها

۳-۱ گزارش عملکرد

برای د ستر سی به این بخش باید در سامانه ساعد ، به منوی گزارش عملکرد دانشجو بروید و گزینه گزارش عملکرد را انتخاب نمایید (شکل ۳-۱).

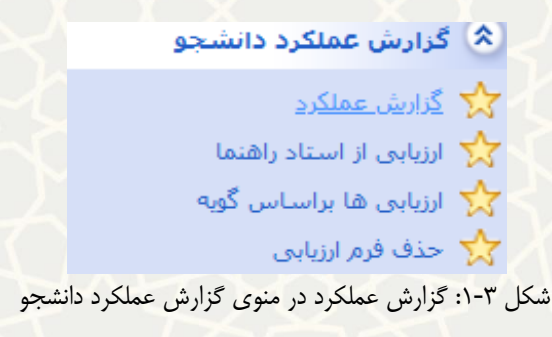

در این صفحه امکان فیلتر کردن و مشاهده گزارش عملکردهای دانشجو به تفکیک سال و نیم سال وجود دارد

### (شکل ۳-۲).

|                | نيم سال                   |               | سال             | م دانشجو             | نا             | وضعيت درخواست     |
|----------------|---------------------------|---------------|-----------------|----------------------|----------------|-------------------|
| •              | اول                       |               | 1400 💌          | لطفاً انتخاب كنيد    | •              | همه موارد         |
| وبانی که گزارش | نمایش دانشجو              |               | نام استاد       | روه دانشجو           | 5              | دانشكده دانشجو    |
| 077 6          | ایجاد نکردهاند            | کنید •        | ▼ لطفاً انتخاب  | همه موارد            | •              | همه موارد         |
|                |                           |               |                 |                      | کے خروجی EXCEL | <b>Q</b> جستجو    |
|                |                           |               |                 |                      | رد رساله       | فهرست گزارش عملکر |
|                |                           |               |                 |                      |                |                   |
|                |                           |               |                 |                      | رکورد در صفحه  | نمايش 20 ×        |
| عمليات         | 🗢 وضعیت                   | 🖨 گروه آموزشی | 🖨 نام دانشجو    | 🖨 شماره دانشجو       | 🖨 نام استاد    | 🗢 کد گزارش        |
| <b>90</b>      | ارسال شده به<br>مدیر گروه | معارف اسلامي  | حسية منافداً.   | 9526234016           | ممديضا حماهي   | 11966             |
|                |                           | رد رساله      | هرست گزارش عملک | شکل ۳-۲: فم          |                |                   |
|                |                           |               | ل ۳-۳).         | دانشجو به استاد (شکا | زارش عملکرد ا  | 오 : مشاهده گز     |

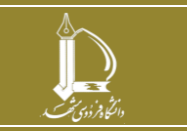

مرکز فناوری اطلاعات و ارتباطات

گزارش عملکرد دانشجو ت http://ict.um.ac.ir

صفحه ۳ از ۸

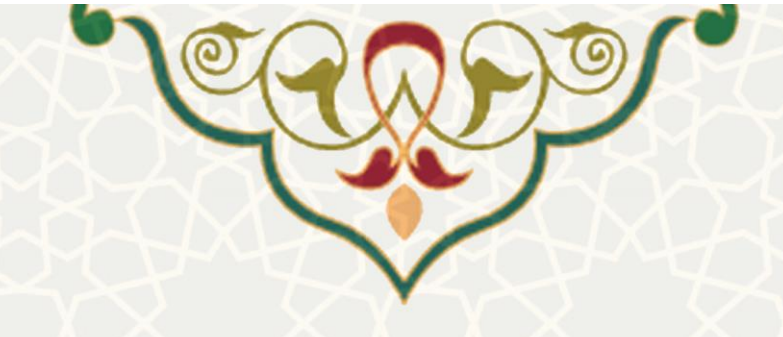

#### ۷ گزارش عملکرد ۶ ماهه دانشجو

| گزارش دانشجو گزارش استاد راهنمای اول پیوست ها یادداشت ها                                   |  |
|--------------------------------------------------------------------------------------------|--|
| 1. وضعیت حضور شما در دانشگاه و واحدهای وابسته:<br>〇 فعال  〇 نیمه فعال                      |  |
| دلیل حضور نیمه فعال خود را توضیح دهید:<br>میزان ارتباط (حضوری/ مجازی) شما با استاد راهنما: |  |

# 🕄 : مشاهده سابقه گردش فرم (شکل ۳-۴).

|             |                  | ×          |         |         | دش فرم                 | سابقه گر | <ul><li>رکورد در م</li></ul> | نمایش 20   |
|-------------|------------------|------------|---------|---------|------------------------|----------|------------------------------|------------|
| عمليات      | معيت             | تاريخ      | نام فرد | توضيحات | عمليات                 | #        | 🗢 نام ار                     | 🖨 کد گزارش |
| 50          | , شده به<br>گروه | 1400/10/13 |         |         | ايجاد شده توسط استاد   | [1]      | محمدرف                       | 11966      |
| 50          | شده توسط         | 1400/10/13 |         |         | ارسال شده به مدیر گروه | [2]      | فرهاد ک                      | 11965      |
| <b>'</b> ]0 | ، شده به<br>گروه | بستن       |         |         |                        |          | بهروز ح                      | 11964      |

شکل ۳-۴: مشاهده سابقه گردش فرم

## ۲-۳ - ارزیابی از استاد راهنما

برای دسترسی به این بخش باید در سامانه ساعد ، به منوی گزارش عملکرد دانشجو بروید و گزینه ارزیابی از استاد راهنما را انتخاب نمایید (شکل ۳-۵).

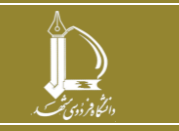

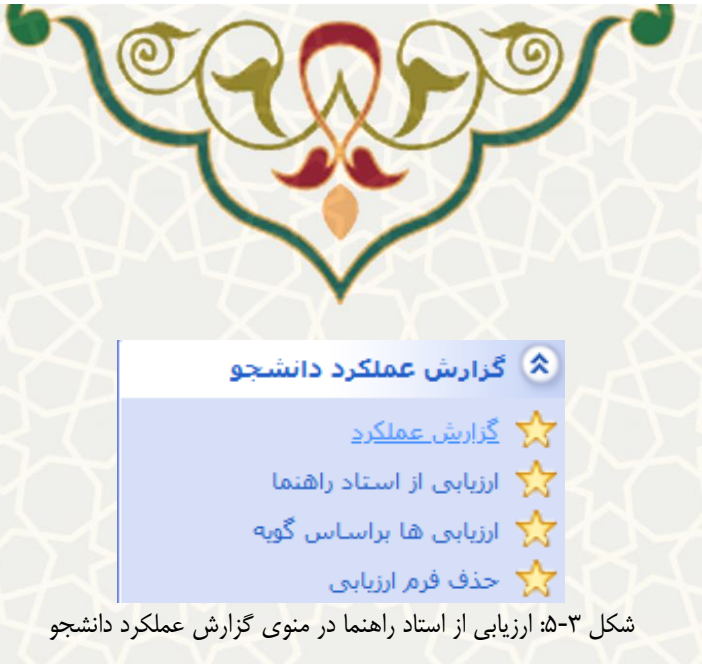

در این صفحه امکان فیلتر کردن و مشاهده گزارش ارزیابی از استاد راهنما به تفکیک سال و نیم سال وجود دارد

# (شکل ۳-۶شکل ۳-۶).

|           |        |                               |           |                       | گروه      |               | تشكده        | دان             |                    | نام استاد      |
|-----------|--------|-------------------------------|-----------|-----------------------|-----------|---------------|--------------|-----------------|--------------------|----------------|
|           |        |                               | •         |                       | همه موارد | -             | همه موارد    |                 | نتخاب کنید 🔻       |                |
|           |        |                               |           |                       |           |               | م سال        | ئيد             |                    | سال            |
|           |        |                               |           |                       |           | •             | دوم          | •               |                    | 1400           |
|           |        |                               |           |                       |           |               |              |                 |                    |                |
|           |        |                               |           |                       |           |               |              | EX              | 🛓 خروجی CEL        | <b>Q</b> جستجو |
|           |        |                               |           |                       |           |               |              | ط دانشجو        | رزیابی اساتید توسم | فهرست گزارش ا  |
| 🎞 ستون ها | CSV 🗗  | Excel 🔀                       | PDF 📙     | چاپ 🗗                 |           |               |              |                 |                    |                |
|           |        |                               |           |                       |           |               |              |                 | ۷ رکورد در صفحه    | نمایش 20       |
|           | عمليات | میانگین <sup>4</sup><br>ج ترم | 🕈 میانگین | تعداد پاسخ<br>ج دهنده | 🗢 دانشکده | 🗢 گروه آموزشی | نيم<br>♦ سال | سال<br>♦ تحصیلی | 🗢 نام استاد        |                |
|           | 0      | 19,59                         | 19,82     | 12                    |           |               |              |                 |                    |                |
|           |        |                               |           |                       |           |               |              |                 |                    |                |

شکل ۳-۶: ارزیابی از استاد راهنما

◄ ◄
٩ ◄
٩ ◄
٩ ◄
٩ ◄
٩ ◄
٩ ◄
٩ ◄
٩ ◄
٩ ◄
٩ ◄
٩ ◄
٩ ◄
٩ ◄
٩ ◄
٩ ◄
٩ ◄
٩ ◄
٩ ◄
٩ ◄
٩ ◄
٩ ◄
٩ ◄
٩ ◄
٩ ◄
٩ ◄
٩ ◄
٩ ◄
٩ ◄
٩ ◄
٩ ◄
٩ ◄
٩ ◄
٩ ◄
٩ ◄
٩ ◄
٩ ◄
٩ ◄
٩ ◄
٩ ◄
٩ ◄
٩ ◄
٩ ◄
٩ ◄
٩ ◄
٩ ◄
٩ ◄
٩ ◄
٩ ◄
٩ ◄
٩ ◄
٩ ◄
٩ ◄
٩ ◄
٩ ◄
٩ ◄
٩ ◄
٩ ◄
٩ ◄
٩ ◄
٩ ◄
٩ ◄
٩ ◄
٩ ◄
٩ ◄
٩ ◄
٩ ◄
٩ ◄
٩ ◄
٩ ◄
٩ ◄
٩ ◄
٩ ◄
٩ ◄
٩ ◄
٩ ◄
٩ ◄
٩ ◄
٩ ◄
٩ ◄
٩ ◄
٩ ◄
٩ ◄
٩ ◄
٩ ◄
٩ ◄
٩ ◄
٩ ◄
٩ ◄
٩ ◄
٩ ◄
٩ ◄
٩ ◄
٩ ◄
٩ ◄
٩ ◄
٩ ◄
٩ ◄
٩ ◄
٩ ◄
٩ ◄
٩ ◄
٩ ◄
٩ ◄
٩ ◄
٩ ◄
٩ ◄
٩ ◄
٩ ◄
٩ ◄
٩ ◄
٩ ◄
٩ ◄
٩ ◄
٩ ◄
٩ ◄
٩ ◄
٩ ◄
٩ ◄
٩ ◄

مرکز فناوری اطلاعات و ارتباطات

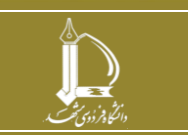

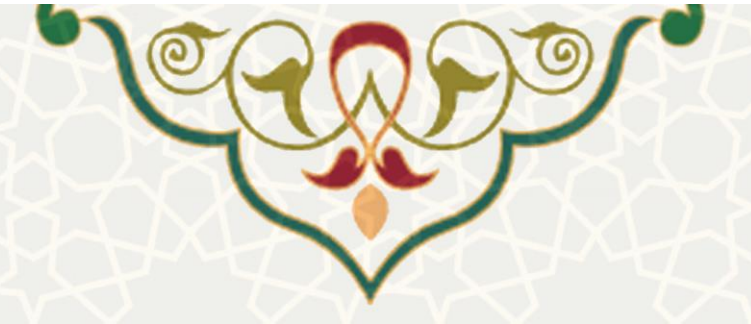

으 : مشاهده اطلاعات ارزیابی استاد (شکل ۳-۷شکل ۳-۷).

اطلاعات ارزيابى استاد

| متون ها | 🗈 🔹 csv 🔂                     | Excel 🗴 | PDF 🔀                    |                                                                                                    |                |           |
|---------|-------------------------------|---------|--------------------------|----------------------------------------------------------------------------------------------------|----------------|-----------|
|         |                               |         |                          | ورد در صفحه                                                                                                    | 2 ~ رك         | نمايش 0.  |
| عملكرد  | ♦ میانگین <sup>4</sup><br>ترم | میانگین | تعداد<br>♦ پاسخ<br>دهنده | ¢<br>کوبه                                                                                                    | ¢<br>وزن       | ¢<br>رديف |
| عالى    | 19,83                         | 20.00   | 12                       | راهنمایی برای انجام پژوهش (در انتخاب موضوع روزآمد و کارآمد و در مراحل تحقیق)                                                                                                    | 2              | 1         |
| عالى    | 19,3                          | 19.67   | 12                       | اختصاص زمان و راهنمایی به موقع (مانند برگزاری جلسات راهنمایی، پاسخگویی به سوالات، راهنمایی در تدوین<br>پیشنهاده و یا نشر دستاوردهای رساله/ پایان نامه، برگزاری مستمر جلسات راهنمایی) (حداقل زمان مشاوره در<br>هر ماه برای دانشجویان تحصیلات تکمیلی ۴ ساعت می باشد) | 2              | 2         |
| عالى    | 19,7                          | 19,91   | 11                       | کمک به دانشجو برای رفع موانع اجرایی پژوهش (مانند دسترسی به منابع علمی، تأمین مواد و خدمات<br>آزمایشگاهی، یا اجرای پژوهشهای میدانی)                                                                                                    | 1              | 3         |
| عالى    | 20                            | 20.00   | 11                       | اهمیت به اصول اخلاق در پژوهش (توجه به نظرات علمی دیگران، امانتداری در استفاده از مطالعات دیگران،<br>رعایت حقوق افراد دخیل در پژوهش، احتراز از مصادیق تخلفات پژوهشی و)                                                                                              | 1              | 4         |
| عالى    | 18,9                          | 19,10   | 10                       | معرفی نظریه ها و یافته هاي علمي مرتبط با موضوع پژوهش                                                                                                    | 1              | 5         |
| عالى    | 19,67                         | 19,91   | 11                       | تصحيح نقادانه نظرات و نوشتارهای دانشجو                                                                                                    | 2              | 6         |
| عالى    | 19,74                         | 20,00   | 12                       | ایجاد انگیزه و اشتیاق به پژوهش                                                                                                    | 1              | 7         |
| < 1     | >                             |         |                          |                                                                                                    | ۱ 7 از 7 رکورد | نمایش 1 ت |

شکل ۳-۷: اطلاعات ارزیابی استاد

### ۳-۳ - ارزیابی بر اساس گویهها

برای دسترسی به این بخش باید در سامانه ساعد ، به منوی گزارش عملکرد دانشجو بروید و گزینه ارزیابی بر اساس گویهها را انتخاب نمایید (شکل ۳-۸).

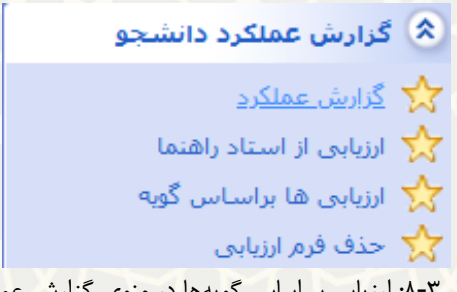

شکل ۳-۸: ارزیابی بر اساس گویه ها در منوی گزارش عملکرد

در این صفحه امکان فیلترکردن و مشاهده گزارش ارزیابی بر اساس گویه ها وجود دارد (شکل ۳-۹).

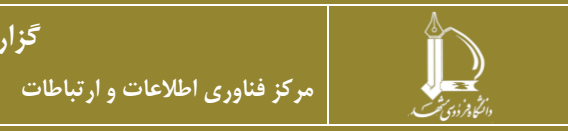

گزارش عملکرد دانشجو http://ict.um.ac.ir

صفحه ۲ از ۸

|                                       | B                       | W                                 | E.                      |             |                          |
|---------------------------------------|-------------------------|-----------------------------------|-------------------------|-------------|--------------------------|
|                                       | $\Gamma$                |                                   | 1                       |             |                          |
|                                       | $\mathcal{M}$           | $\checkmark$                      | 1XI                     |             |                          |
|                                       |                         | $\geq \mathbf{v} \leq \mathbf{v}$ |                         |             |                          |
| جو                                    |                         |                                   |                         |             |                          |
|                                       | نيم سال                 |                                   |                         |             |                          |
| 14                                    | دوم                     | <b>v</b>                          |                         |             |                          |
| سوال                                  |                         |                                   |                         |             |                          |
| مایی برای انجام پژوهش (در انتخاب موضو | وع روزآمد و کارآمد و در | حل تحقيق) 🔻                       |                         |             |                          |
| جستجو 🛓 خروجی EXCEL                   |                         |                                   |                         |             |                          |
| ت گزارش ارزیابی بر اساس گویه          |                         |                                   |                         |             |                          |
|                                       |                         |                                   |                         |             |                          |
|                                       |                         |                                   |                         | PDF 📙 چاپ 🔒 | دي استون ھ CSV 🖬 Excel 🗴 |
| ں 20 × رکورد در صفحه                  |                         |                                   |                         |             |                          |
| ام استاد 🗢 سال تحصیلی                 | 🗢 نیم سال               | 🗢 گروه آموزشی                     | 🗢 دانشکده               | 🗢 میانگین   | تعداد پاسخ دهنده به سوال |
|                                       | 2                       | مديريت                            | علوم اداری و<br>اقتصادی | 20.00       | 12                       |
| ېب مهارتی 1400                        |                         |                                   | Ground                  |             |                          |

## ۴-۳ - حذف فرم ارزیابی

برای دسترسی به این بخش باید در سامانه ساعد ، به منوی گزارش عملکرد دانشجو بروید و گزینه حذف فرم ارزیابی را انتخاب نمایید (شکل ۳-۱۰).

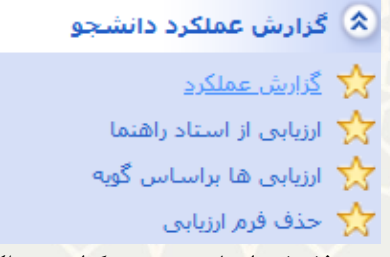

#### شکل ۳-۱۰: حذف فرم ارزیابی در منوی گزارش عملکرد دانشجو

در این گزینه فهرست فرمهای ارزیابی استاد مشاهده می گردد و امکان حذف آن فقط برای کاربر ارشد فراهم شده است

مرکز فناوری اطلاعات و ارتباطات

(شکل ۳-۱۱).

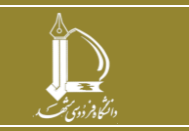

| CRAPS - |        |           |               |                |              |             |                         |  |  |
|---------|--------|-----------|---------------|----------------|--------------|-------------|-------------------------|--|--|
|         |        |           |               |                |              |             | جستجو                   |  |  |
|         |        |           |               | نيم سال        |              | سال         | نام استاد               |  |  |
|         |        |           | اب کنید 🔹     | لطفاً انتخ     | 140          | × 00        | لطفاً انتخاب كنيد       |  |  |
|         |        |           |               |                |              |             | <b>Q</b> جستجو          |  |  |
|         |        |           |               |                |              | ماتيد       | فهرست فرم های ارزیابی ا |  |  |
| Ç.      |        |           |               |                |              | ر صفحه      | نمایش 20 < رکورد د      |  |  |
|         | عمليات | 🖨 دانشکده | 🗢 گروه آموزشی | 🗢 نیم سال      | 🗢 سال تحصیلی | 🖨 نام استاد | 🖨 شماره فرم             |  |  |
| 5       |        |           |               | موردی پیدا نشد |              |             |                         |  |  |

شکل ۳-۱۱: حذف فرم ارزیابی

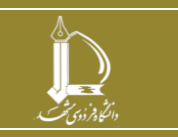

گزارش عملکرد دانشجو

مرکز فناوری اطلاعات و ارتباطات

http://ict.um.ac.ir

صفحه ۸ از ۸